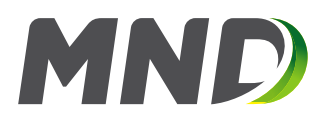

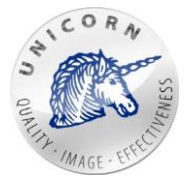

# MND

# MND Energy Storage Germany Virtual gas storage management system

# Web Portal User guide for subjects of settlement

Author:Jan VeškrnaApproved:--Version:1.0Date:13.12.2017

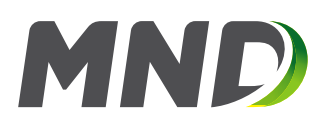

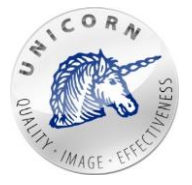

# Content

| ntroduction                                                                                              | 3                                                                                                    |
|----------------------------------------------------------------------------------------------------|----------------------------------------------------------------------------------------------------|
| /eb portal - essentials                                                                                  | 4                                                                                                    |
| Contact information                                                                                      | 4                                                                                                    |
| Login to the system                                                                                      | 4                                                                                                    |
| Subjects of Settlement home page                                                                         | 5                                                                                                    |
| Changing password                                                                                        | 8                                                                                                    |
| Help                                                                                                    | 8                                                                                                    |
| Logout                                                                                                   | 9                                                                                                    |
| Switching the language                                                                                   | 9                                                                                                    |
| /orking with Web portal                                                                                  | 9                                                                                                    |
| New Nomination                                                                                           | 9                                                                                                    |
| Nomination overview                                                                                      | 14                                                                                                    |
| Matching overview                                                                                        |                                                                                                    |
|                                                                                                    |                                                                                                    |
| Screen active/archived contracts                                                                         |                                                                                                    |
| Screen active/archived contracts<br>Quick Table                                                          |                                                                                                    |
| Screen active/archived contracts<br>Quick Table<br>Transfer/lease capacity/gas                           |                                                                                                    |
| Screen active/archived contracts<br>Quick Table<br>Transfer/lease capacity/gas<br>Receive capacity / gas |                                                                                                    |
|                                                                                                    | /eb portal - essentials<br>Contact information<br>Login to the system<br>Subjects of Settlement home page<br>Changing password<br>Help<br>Logout<br>Switching the language<br>/orking with Web portal<br>New Nomination<br>Nomination overview<br>Matching overview |

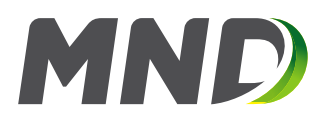

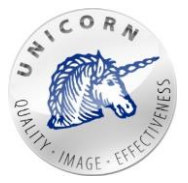

# Used terms and acronyms

| Gas day ("GD")                  | Period of time from 06:00:00 o'clock of a calendar day    |
|---------------------------------|-----------------------------------------------------------|
|                                 | to 06:00:00 o'clock of the next calendar day (using valid |
|                                 | time for the Czech Republic).                             |
| Underground gas storage ("UGS") | Facility into/from which is gas injected/withdrawn by     |
|                                 | transmission system operator and where gas is stored.     |
| Virtual gas storage ("VGS")     | Virtual gas storage consists of multiple undeground gas   |
|                                 | storages and is managed as one big virtual storage.       |
| kWh                             | Kilowatt hour.                                            |
| Nm3                             | Normative cubic meter.                                    |
| Firm capacity                   | A product with guaranteed injection/withdrawal            |
|                                 | capacities. Firm capacity specifies an amount of gas in   |
|                                 | kWh which may be injected/withdrawn into the virtual      |
|                                 | gas storage every gas day.                                |
| Nomination                      | A requirement specified by the customer to                |
|                                 | inject/withdraw gas into/from virtual gas storage.        |
| Injection                       | The process that transports gas into the storage (from    |
|                                 | the transmission system).                                 |
| Withdrawal                      | The process that transports gas from the storage (to the  |
|                                 | transmission system).                                     |
| Fixed terms and conditions      | Capacities that were purchased under the contract.        |
| Terms and conditions            | Current levels of capacity after adding all of additional |
|                                 | products, current usage, transferred capacities and       |
|                                 | working gas volume.                                       |
| Working gas volume (WGV)        | Volume of purchased capacity in gas storage. Usually      |
|                                 | for period of one year or more.                           |
| Matching                        | Agreeing of nominated value with transmission system      |
|                                 | operator.                                                 |
| Allocation                      | Amount of gas (on a daily basis) which was                |
|                                 | injected/withdrawn into/from virtual gas storage.         |
|                                 | Injection is a positive number. Withdrawal is a negative  |
|                                 | number.                                                   |
| TSO                             | Transmission system operator for gas transmission.        |
| Time series, time lines         | Vector of values in specific sample (hourly sample, daily |
|                                 | sample).                                                  |
| Report                          | Spreadsheet document in XLSX format (Microsoft            |
|                                 | Excel), with predefined structure of columns.             |
| Nomination form                 | A web page where user can enter and submit                |
|                                 | nominations to all valid contracts on following 30 gas    |
|                                 | days.                                                     |

# 1 Introduction

Every customer of MND Energy Storage Germany is able to access web portal of Energy Storage Nomination System and use its features to reach expected business goals.

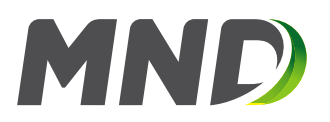

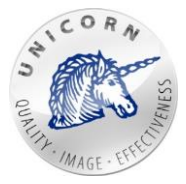

GSN web portal will allow customers to:

- Submit nominations for several contracts at once using one form.
- **Transferring capacity or gas** to another contract or to other companies (injection, withdrawal, storage capacities and gas).
- **Displaying the history of the specified requirements for injection / withdrawal** in the context of the Virtual UGS.
- **Displaying history of past matchings** to the desired nominations and their results. **Receiving tabular documents** according to custom settings and rules, providing an update on the use of purchased services
- Displaying of contractual information.

This user manual describes web portal and most of its features.

# 2 Web portal - essentials

# 2.1 Contact information

In case of requesting any new access or changing the existing one, please contact the commercial dispatching MND Energy Storage using mail address: <u>dispatching@mnd-es.de</u> or using phone number: +420 420 775 875 907

# 2.2 Login to the system

Customer/user is able to Login to the GSN web portal via a web browser by entering <u>https://gsn.mnd-energystorage.de/</u> in the URL row.

After that the user will be automatically redirected to the login page. Here the customer is able to enter username and password and successfully login to the system.

# ENTER YOUR LOGIN INFORMATION.

| Password |   |
|----------|---|
| Password |   |
|          |   |
|          | _ |
|          |   |
|          |   |
| Log in   |   |

Web portal login form

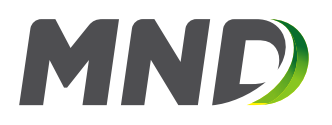

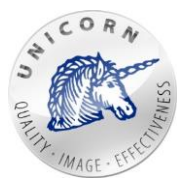

# 2.3 Subjects of Settlement home page

As soon as user is successfully logged in - the home page is displayed. In case that special privileges were granted to the user and the user can manage more customers (companies/business entities) at once - the list of companies is displayed.

| SHIPPERS LIST |
|---------------|
| > Company 1   |
| > Company 2   |
| > Company 3   |
| > Company 4   |
| > Company 5   |
|               |

Subjects of Settlement selection screen

After selecting of a specific company by clicking, web portal redirects the user to the web page where the company and all of its contracts can be managed. To get back to the home page please click on the "Home" icon, located in the top navigation menu.

In case that user has successfully selected one company (of the list of companies) or in case that it is able to manage only one company - the following web page is displayed:

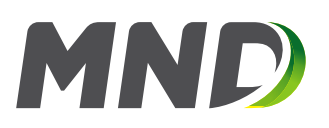

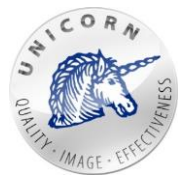

| Home Change password Help<br>Top menu<br>Gas Storage<br>Germany                                                                  | > Logg#d: Admin > Logout > English<br>User<br>options |
|----------------------------------------------------------------------------------------------------|-------------------------------------------------------|
| ACTIVE CONTRACTS ARCHIVED CONTRACTS                                                                                              | USER REPORTS TRANSFER/LEASE CAPACITY/GAS              |
| COMPANY                                                                                                    | Main menu                                             |
| R= NOMINATIONS AND<br>ALLOCATIONS                                                                                                |                                                       |
| <ul> <li>&gt; Submit new nomination</li> <li>&gt; Nomination messages history</li> <li>&gt; Matching messages history</li> </ul> | > TestContractB<br>> TestContractD<br>> TestContractE |
| TRANSFER/LEASE                                                                                                    |                                                       |
| <ul> <li>&gt; Transfer/lease capacity/gas</li> <li>&gt; Receive capacity/gas</li> </ul>                                          | / lestContractC                                       |
| USER REPORTS                                                                                                    |                                                       |
| > User Reports                                                                                                    | Parts displayed on<br>screen of current<br>company    |

Screen displaying subject of settlement

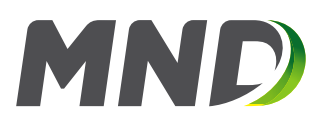

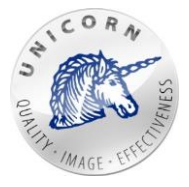

# • Top menu

- **Home** redirects to the home page (more described in the second part of this chapter).
- **Change password** redirects to a page where user can change password (more in chapter 2.4).
- **Help** redirects to a page where user can download web portal documentation (more in chapter 2.5).
- User options
  - Logged user e-mail address of the user who is currently logged-in.
  - Logout log the user out of the system.
  - **Language** allows the user to select language of the web portal (more in chapter 2.7).
- Main menu
  - Active contracts redirects the user to a web page with the list of active contracts (more in chapter 3.4).
  - **Archived contracts** redirects the user to a web page with the list of inactive contracts (more in chapter 3.4).
  - **User reports** redirects the user to a web page wehre customized reports can be created and managed (more in chapter 3.8).
  - **Transfer/lease capacity/gas** allows the user to create gas/capacity transfer or to lease capacity (more in chapter 3.6).
  - Nomination and Allocation
    - **Submit new nomination** opens a web form designed to submit nomination on a specific gas day (more in chapter 3.1).
    - Nomination messages history displays an overview of all submitted/received nominations (more in chapter 3.2).
    - **Matching messages history** displays an overview of all received matchings (more in chapter 3.3).
  - Transfers/Lease
    - **Transfer/lease capacity/gas** allows the user to create gas/capacity transfer or to lease capacity (more in chapter 3.6).
    - **Receive gas capacity** allows the user to receive gas/capacity transfer or capacity lease (more in chapter 3.7).

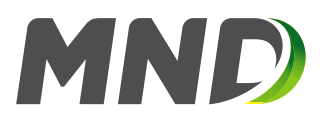

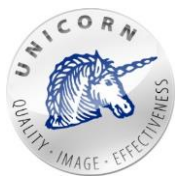

- User reports
  - User reports feature of the web portal which enables users to manage user reports, create new custom user reports (xlsx reports) based on data stored in time series (more in chapter 3.8).
- Active contracts
  - List of active contracts (more in chapter 3.4).
- Archived contracts
  - List of inactive contracts (more in chapter 3.4).

# 2.4 Changing password

Users can change their password by clicking on the button "Change password".

| Home | Change password | Help |
|------|-----------------|------|
|      | Top menu        |      |

The web portal will redirect you to a form where you can change your password. If the user has a password assigned from MND Energy Storage Germany, the password change for security reasons after login for the first time is recommended.

# CHANGE PASSWORD FORM

| Current / old password |  |  |
|------------------------|--|--|
| New password           |  |  |
|                        |  |  |
|                        |  |  |
|                        |  |  |

Form for changing the password

# 2.5 Help

User is able to download full documentation of web portal in English. Help button opens a web page containing both documents.

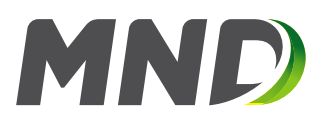

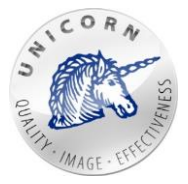

# 2.6 Logout

For logging out, there is "Logout" button. Web portal will display an info screen after successful logout.

> Logged: demo > Logout > English User options

# 2.7 Switching the language

Web portal is multilingual. By default, the language option is set by your computer environment. User is able to change it at any time by clicking on the name of the language located in top menu.

| > Logged: demo > Logo | ut > English            |
|-----------------------|-------------------------|
|                       | 12/1 Čeština<br>English |
| Lanauaae selection    | menu                    |

# 3 Working with Web portal

# 3.1 New Nomination

A nomination form is used for entering a request to move gas from the virtual stack inwards (injection) and outward (withdrawal). Through this form is possible to apply for individual gas storage contracts in the UGS that are active and signed between your company and MND Energy Storage Germany. The active contract means that the validity has not yet expired or begins in 30 days or less.

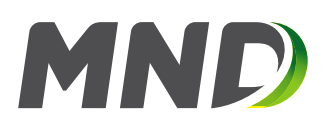

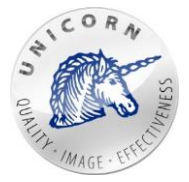

# > NEW NOMINATION

|          | Da                       | ily nomination 0                          |                                          | Recalculate hourly | 12/13/2017 | Submit nominatio |
|----------|--------------------------|-------------------------------------------|------------------------------------------|--------------------|------------|------------------|
| irm capa | city ContractA           | Firm capacity Cont                        | ractB Iterrup. Contra                    | actA lterrup. C    | ContractB  |                  |
| Date     | Nominated<br>value [kWh] | Max. firm<br>withdrawal<br>capacity [kWh] | Max. firm<br>injection<br>capacity [kWh] |                    |            |                  |
| 06 - 07  |                          | 13                                        | -1,000                                   |                    |            |                  |
| 07 - 08  |                          | 13                                        | -1,000                                   |                    |            |                  |
| 08 - 09  |                          | 13                                        | -1,000                                   |                    |            |                  |
| 09 - 10  |                          | 13                                        | -1,000                                   |                    |            |                  |
| 10 - 11  |                          | 13                                        | -1,000                                   |                    |            |                  |
| 11 - 12  |                          | 13                                        | -1,000                                   |                    |            |                  |
| 12 - 13  |                          | 13                                        | -1,000                                   |                    |            |                  |
| 13 - 14  |                          | 13                                        | -1,000                                   |                    |            |                  |
| 14 - 15  |                          | 13                                        | -1,000                                   |                    |            |                  |
| 15 - 16  |                          | 13                                        | -1,000                                   |                    |            |                  |
| 16 - 17  |                          | 13                                        | -1,000                                   |                    |            |                  |
| 17 - 18  |                          | 13                                        | -1,000                                   |                    |            |                  |
| 18 - 19  |                          | 13                                        | -1,000                                   |                    |            |                  |
| 19 - 20  |                          | 13                                        | -1,000                                   |                    |            |                  |
| 20 - 21  |                          | 13                                        | -1,000                                   |                    |            |                  |
| 21 - 22  |                          | 13                                        | -1,000                                   |                    |            |                  |
| 22 - 23  |                          | 13                                        | -1,000                                   |                    |            |                  |
| 23 - 24  |                          | 13                                        | -1,000                                   |                    |            |                  |
| 00 - 01  |                          | 13                                        | -1,000                                   |                    |            |                  |
| 01 - 02  |                          | 13                                        | -1,000                                   |                    |            |                  |
| 02 - 03  |                          | 13                                        | -1,000                                   |                    |            |                  |
| 03 - 04  |                          | 13                                        | -1,000                                   |                    |            |                  |
| 04 - 05  |                          | 13                                        | -1,000                                   |                    |            |                  |
| 05 - 06  |                          | 13                                        | -1,000                                   |                    |            |                  |

Screen for filling new mass nomination

The nomination form is used for following actions:

- 1) Firm capacity Nomination of the firm capacity a firm capacity nomination can be entered by usage the "Firm Capacity" tab of the nomination form. The following columns are located on the firm capacity tab:
  - Nominated value [kWh] the lines present gas hours at which the nomination will be submitted. Injection capacity has to be filled as integer without sign, and withdrawal capacity as integer with the negative (minus) sign (e.g., "-5000").
  - Max. Firm injection / withdrawal capacity [kWh] information about the final maximum nominal injection / withdrawal capacity for the firm capacity product.

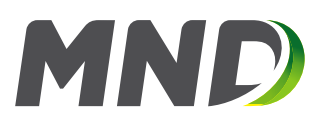

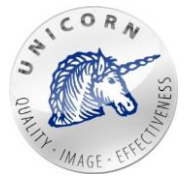

| Date    | Nominated   | Max. firm      | Max. firm      |  |  |  |
|---------|-------------|----------------|----------------|--|--|--|
|         | value [kWh] | withdrawal     | injection      |  |  |  |
|         |             | capacity [kWh] | capacity [kWh] |  |  |  |
| 06 - 07 | 200,000     | 1,000,000      | -7,500,000     |  |  |  |
| 07 - 08 | 200,000     | 1,000,000      | -7,500,000     |  |  |  |
| 08 - 09 | 200,000     | 1,000,000      | -7,500,000     |  |  |  |
| 09 - 10 | 200,000     | 1,000,000      | -7,500,000     |  |  |  |
| 10 - 11 | 200,000     | 1,000,000      | -7,500,000     |  |  |  |
| 11 - 12 | 200,000     | 1,000,000      | -7,500,000     |  |  |  |
| 12 - 13 | 450,000     | 1,000,000      | -7,500,000     |  |  |  |
| 13 - 14 | 450,000     | 1,000,000      | -7,500,000     |  |  |  |
| 14 - 15 | 450,000     | 1,000,000      | -7,500,000     |  |  |  |
| 15 - 16 | 450,000     | 1,000,000      | -7,500,000     |  |  |  |

Filling mass nomination to firm capacity

**2)** Interruptible capacity - Nominate for Interruptible Capacity - the "Interruptible Capacity" tab of the nomination form is used for entering a nomination for Interruptible Capacity. The following columns are located on the interruptible capacity tab:

- **Requested interruptible capacity [kWh]** value of injection / withdrawal to be sent as a request to purchase a complementary product of interruptible capacity
- **Offered unit price [EUR]** price for 1 kWh of requested interruptible capacity
- Nominated interruptible capacity [kWh] nominations for interruptible capacity
- Max. available interrupt. injection / withdrawal with. capacity [kWh] the maximum amount of interruptible capacity that can be purchased (for the entire UGS)
- Min. price of interrupt. injection / withdrawal capacity [EUR] minimum price that can be offered for 1 kWh. The offer should be the same or higher than this value.

| Date    | Requested      | Offered unit | Nominated      | Max. available  | Max. available   | Min. price of   | Min. price of    |
|---------|----------------|--------------|----------------|-----------------|------------------|-----------------|------------------|
|         | interruptible  | price [EUR]  | interruptible  | interrupt. inj. | interrupt. with. | interrupt. inj. | interrupt. with. |
|         | capacity [kWh] |              | capacity [kWh] | capacity [kWh]  | capacity [kWh]   | capacity [EUR]  | capacity [EUR]   |
| 06 - 07 | 100,000        | 0.010        | 10,000         | 56,500,000      | -4,746,000       | 0.010           | 0.010            |
| 07 - 08 | 100,000        | 0.010        | 10,000         | 56,500,000      | -4,746,000       | 0.010           | 0.010            |
| 08 - 09 | 100,000        | 0.010        | 10,000         | 56,500,000      | -4,746,000       | 0.010           | 0.010            |
| 09 - 10 | 100,000        | 0.010        | 10,000         | 56,500,000      | -4,746,000       | 0.010           | 0.010            |
| 10 - 11 | 100,000        | 0.010        | 10,000         | 56,500,000      | -4,746,000       | 0.010           | 0.010            |
| 11 - 12 | 100,000        | 0.010        | 10,000         | 56,500,000      | -4,746,000       | 0.010           | 0.010            |
| 12 - 13 | 100,000        | 0.010        | 10,000         | 56,500,000      | -4,746,000       | 0.010           | 0.010            |
| 13 - 14 | 100,000        | 0.010        | 10,000         | 56,500,000      | -4,746,000       | 0.010           | 0.010            |

Completed nomination and request for interruptible capacity

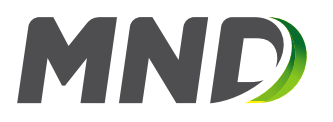

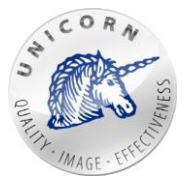

The nomination form includes the following functions:

• **Daily nomination** - calculates the entered value in the writable cells of the form (ie. the hours which they can be nominated) in same ratio (but the last cell), that the sum of filled cells equals the entered value

| Daily nomination | 20,000 | Recalculate hourly |
|------------------|--------|--------------------|
|                  |        |                    |

Function for hourly recalculation

• Using clipboard - when working with "nomination form user may use clipboard to copy paste values from/to MS Excel.

| E19 | Э      | • | > | < 🗸 | <i>fx</i> |
|-----|--------|---|---|-----|-----------|
|     | Α      | В |   | С   | D         |
| 1   | 500000 |   |   |     |           |
| 2   | 500001 |   |   |     |           |
| 3   | 500002 |   |   |     |           |
| 4   | 500003 |   |   |     |           |
| 5   | 500004 |   |   |     |           |
| 6   | 500005 |   |   |     |           |
| 7   | 500006 |   |   |     |           |
| 8   | 500007 |   |   |     |           |
| 9   | 500008 |   |   |     |           |
| 10  | 500009 |   |   |     |           |
| 11  | 500010 |   |   |     |           |

Values on list in Microsoft Excel application

By selecting the required block of values is possible to copy and paste into the appropriate areas of the nomination form.

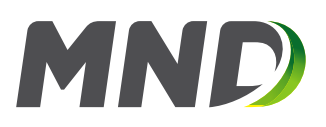

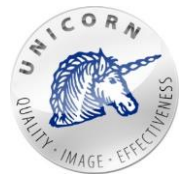

| Date    | Nominated   | Max. firm      | Max. firm      |
|---------|-------------|----------------|----------------|
|         | value [kWh] | withdrawal     | injection      |
|         |             | capacity [kWh] | capacity [kWh] |
| 06 - 07 | 500,000     | 45,000         | -100,000       |
| 07 - 08 | 500,001     | 45,000         | -100,000       |
| 08 - 09 | 500,002     | 45,000         | -100,000       |
| 09 - 10 | 500,003     | 45,000         | -100,000       |
| 10 - 11 | 500,004     | 45,000         | -100,000       |
| 11 - 12 | 500,005     | 45,000         | -100,000       |
| 12 - 13 | 500,006     | 45,000         | -100,000       |
| 13 - 14 | 500,007     | 45,000         | -100,000       |
| 14 - 15 | 500,008     | 45,000         | -100,000       |
| 15 - 16 | 500,009     | 45,000         | -100,000       |
| 16 - 17 | 500,010     | 45,000         | -100,000       |

Values in first row copied from Microsoft Excel application

• **Copy values** - user may as well select one or more cells and extend the selection in any direction to copy values.

| 15 - 16 | 1,000,000 | 45,000 | -100,000 |
|---------|-----------|--------|----------|
| 16 - 17 | 1,000,000 | 45,000 | -100,000 |
| 17 - 18 |           | 45,000 | -100,000 |
| 18 - 19 |           | 45,000 | -100,000 |
| 19 - 20 |           | 45,000 | -100,000 |
| 20 - 21 |           | 45,000 | -100,000 |

Selecting cell displays blue frame

First enter a numeric value in any cell, then click the left mouse button on this cell. The web portal displays a blue border around the cell which has a blue square in the right corner. Clicking on the blue square and dragging anywhere in the editable cells will paste the value.

| 15 - 16 | 1,000,000 | 45,000 | -100,000 |
|---------|-----------|--------|----------|
| 16 - 17 | 1,000,000 | 45,000 | -100,000 |
| 17 - 18 | 1,000,000 | 45,000 | -100,000 |
| 18 - 19 | 1,000,000 | 45,000 | -100,000 |
| 19 - 20 | 1,000,000 | 45,000 | -100,000 |
| 20 - 21 | 1,000,000 | 45,000 | -100,000 |
| 21 - 22 | 1,000,000 | 45,000 | -100,000 |
|         |           |        |          |

By this function has values copied to other cells

When you press the "Submit nomination" button all values from all nomination tabs will be sent.

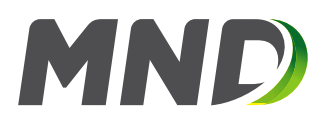

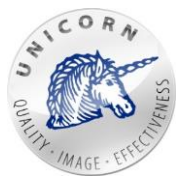

# 3.2 Nomination overview

The table "Nomination overview" displays all nominations entered by users. The table contains following columns:

- **ID** unique identifier.
- **Gas Day** gas day which the nomination was submitted for.
- **Received at** CET/CEST time when the nomination was received by the system.
- **Status** determines the status of the nomination:
  - **Received** nomination was just received.
    - **Waiting** nomination was received. Requested values were saved into proper time series and the system is waiting to finally process the nomination during next acceptation window.
    - **Processedby NAOS or Processed** nomination has been processed by computing core.
    - Waiting for decision nomination is waiting for dispatcher's decision.
    - Accepted nomination was accepted.
    - **Matching requested** nomination was accepted and matching from TSO was requested.
    - **Overchanged** nomination was changed by another nomination for the same gas day.
- **Message ID** unique identifier of the message generated by market operator.

| ID 🔻    | Gas Day    | Received at           | Status             | Message ID           |    |   |
|---------|------------|-----------------------|--------------------|----------------------|----|---|
| 5493941 | 10/5/2017  | 10/5/2017 11:30:23 AM | Overchanged        | NOMINT20141114A00003 | 楜  | * |
| 5483941 | 10/28/2017 | 10/4/2017 6:13:06 PM  | Waiting            |                      | #4 |   |
| 5473941 | 10/9/2017  | 10/4/2017 6:07:58 PM  | Matching requested |                      | ł4 |   |
| 5463941 | 10/4/2017  | 10/4/2017 12:39:21 PM | Matching requested | NOMINT20141114A00003 | 梢  |   |
| 5453941 | 10/4/2017  | 10/4/2017 12:38:21 PM | Overchanged        | NOMINT20141114A00003 | 楜  |   |
| 5443941 | 10/4/2017  | 10/4/2017 12:34:43 PM | Overchanged        | NOMINT20141114A00003 | ł4 |   |
| 5423941 | 10/4/2017  | 10/4/2017 12:19:21 PM | Overchanged        | NOMINT20141114A00003 | łt |   |
| 5413941 | 10/4/2017  | 10/4/2017 11:23:45 AM | Matching requested | NOMINT20141114A00003 | 袝  |   |
| 5293941 | 10/4/2017  | 10/3/2017 4:57:51 PM  | Matching requested |                      | 梢  | + |

# NOMINATION OVERVIEW

Table with overview of sent nominations

User may click on the settings icon to display details of nomination message.

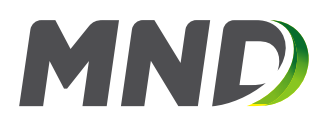

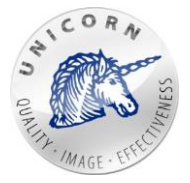

# NOMINATION OVERVIEW

#### BASIC

| ID         | 5303941              |  |
|------------|----------------------|--|
| Gas Day    | 10/4/2017            |  |
| Status     | Matching requested   |  |
| Message ID | NOMINT20141114A00003 |  |
| Source     | nomint - dnes.xml    |  |

## NOMINATED TO CONTRACTS

#### Total count: 456

| Hour  | Contract     | Contract Type          | Nominated Value | Accepted Value | Matched Value |     |
|-------|--------------|------------------------|-----------------|----------------|---------------|-----|
| 06-07 | TestContract | Interruptible capacity | 666             | 666            |               |     |
| 07-08 | TestContract | Interruptible capacity | 2,000           | 2,000          |               |     |
| 08-09 | TestContract | Interruptible capacity | 2,000           | 2,000          |               |     |
| 09-10 | TestContract | Interruptible capacity | 2,000           | 2,000          |               |     |
| 10-11 | TestContract | Interruptible capacity | 2,000           | 2,000          |               |     |
| 11-12 | TestContract | Interruptible capacity | 2,000           | 2,000          |               |     |
| 12-13 | TestContract | Interruptible capacity | 2,000           | 2,000          |               |     |
| 13-14 | TestContract | Interruptible capacity | 2,000           | 2,000          |               | _   |
|       |              |                        |                 |                |               | _ T |

#### **RECIEVED MATCHINGS**

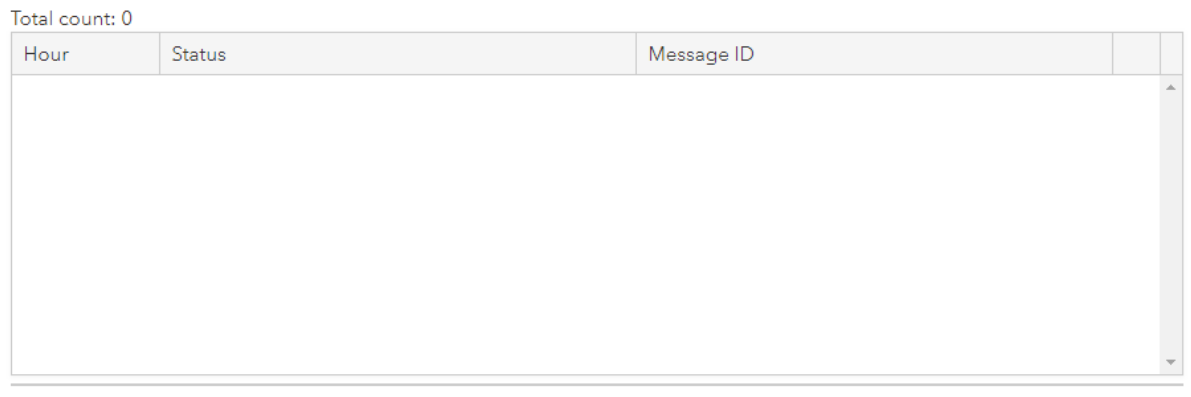

Nomination message detail

Nomination detail contains following elements:

Basic - Provides basic information about the nomination.

- **ID** unique identifier of nomination message.
- Gas Day gas day when nomination was submitted.
- Status status of nomination message (same types as in the overview).
- Message ID unique identifier generated by the market operator.
- **Source** name of the nomination source usually a file name.

**Nominated to contracts** - in case that customer has several valid contracts this section will contain a list of values, each nominated value will be assigned to exactly one contract.

• **Contract** - name of the contract.

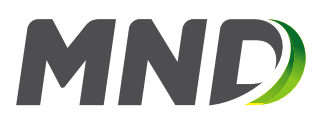

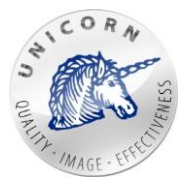

- **Contract type** type of the contract.
- Nominated value value nominated on contract.
- Accepted value value accepted by dispatcher of MND Energy Storage.
- **Matched value** resulting value negotiated between MND GSN and transmission system operator.

## Received matchings

- **Received at** CET/CEST time indicating when the matching message from TSO was received.
- Status
  - **Received** matching was just received but not processed.
  - **Saved** matching was processed and saved to database.
  - Error -matching procedure was aborted.
- Message ID unique identifier of the message generated by transmission system operator.

# 3.3 Matching overview

Matching overview web page displays a table of all matching messages received from transmission system operator. The table contains following columns:

- **ID** unique identifier.
- **Gas Day** gas day of matching message.
- Received at CET/CEST time indicating when the matching message from TSO was received.
- Status:
  - **Received** matching was just received but not processed.
  - Saved matching was processed and saved to database.
  - Error matching procedure was aborted.
- Message ID unique identifier of the message generated by transmission system operator.

| ld 🔻    | Gas Day  | Recivied at         | Status | Message ID             |    |  |
|---------|----------|---------------------|--------|------------------------|----|--|
| 1303824 | 9/7/2017 | 9/7/2017 4:27:02 PM | Saved  | DELRES20170906A1521490 | 耦  |  |
| 1293824 | 9/7/2017 | 9/7/2017 4:17:55 PM | Saved  | DELRES20170906A1521490 | 楜  |  |
| 1283824 | 9/7/2017 | 9/7/2017 3:00:09 PM | Saved  | DELRES20170906A1521490 | 稚  |  |
| 1273824 | 9/7/2017 | 9/7/2017 2:36:19 PM | Saved  | DELRES20170906A1521490 | 耦  |  |
| 1263824 | 9/7/2017 | 9/7/2017 2:31:20 PM | Saved  | DELRES20170906A1521490 | 粗  |  |
| 1253824 | 9/7/2017 | 9/7/2017 2:28:36 PM | Saved  | DELRES20170906A1521490 | 稚  |  |
| 1243824 | 9/7/2017 | 9/7/2017 2:00:22 PM | Saved  | DELRES20170906A1521490 | 耦  |  |
| 1233824 | 9/7/2017 | 9/7/2017 1:56:38 PM | Saved  | DELRES20170906A1521490 | 柑  |  |
| 1223824 | 9/7/2017 | 9/7/2017 1:02:25 PM | Saved  | DELRES20170906A1521490 | 粗、 |  |

## MATCHING OVERVIEW

Table containing accepted matching message overview

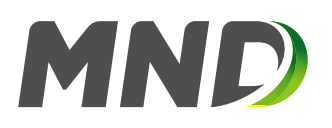

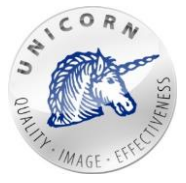

## User may click on the settings icon to display details of nomination message.

# MATCHING OVERVIEW

#### BASIC

| ID         | 1263824                |
|------------|------------------------|
| Gas Day    | 9/7/2017               |
| Status     | Saved 🔹                |
| Message ID | DELRES20170906A1521490 |
| Source     | delres.xml             |

#### MATCHING TO CONTRACTS

| Total co      | unt: 384                          |                                |               |   |
|---------------|-----------------------------------|--------------------------------|---------------|---|
| Hour<br>02-03 | Contract<br>restContractivominace | Contract Type<br>Firm capacity | Matched Value |   |
| 03-04         | TestContractNominace              | Firm capacity                  | 40,000        |   |
| 04-05         | TestContractNominace              | Firm capacity                  | 40,000        |   |
| 05-06         | TestContractNominace              | Firm capacity                  | 40,000        |   |
| 06-07         | TestContractNominace              | Firm capacity                  | 40,000        |   |
| 07-08         | TestContractNominace              | Firm capacity                  | 40,000        |   |
| 08-09         | TestContractNominace              | Firm capacity                  | 40,000        |   |
| 09-10         | TestContractNominace              | Firm capacity                  | 40,000        |   |
| 10 11         | TestContractNominaco              | Eirm consoity                  | 40.000        | • |

#### NOMINATION

Nomination

Matched and confirmed

批

#### Matching message detail

Detail of a matching message contains the following elements:

**Basic** - provides basic information about the matching message

- **ID** unique identifier of matching message.
- **Gas Day** gas day of matching message.
- Status status of matching message (same types as in the overview).
- Message ID unique identifier generated by transmission system operator.
- **Source** name of the matching source usually a file name.

**Matching to contracts** - in case that customer has several valid contracts this section will contain a list of values, each matched value will be assigned to exactly one contract.

- **Contract** name of the contract.
- **Contract type** type of the contract.
- **Matched value** resulting value negotiated between MND GSN and transmission system operator.

Nomination - link to the list of nominations connected with selected matching message.

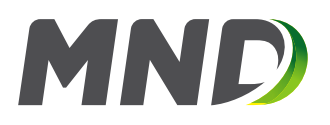

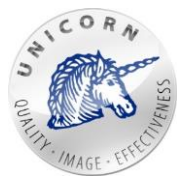

# 3.4 Screen active/archived contracts

User can browse through all valid/archived contracts on the active/archived contract screen. The screen contains following information:

- Injection capacity in kWh injection capacity of the contract for current gas day.
- Withdrawal capacity in kWh withdrawal capacity of the contract for current gas day.
- Working gas volume in kWh or Nm3 contracted level of working gas volume for current gas day.

Contract screen contains set of time series:

- Time series (IC, WC, WGV, CBA)
  - Injection capacity in kWh contracted injection capacity per each gas day.
  - Withdrawal capacity in kWh contracted withdrawal capacity per each gas day.
  - **Working gas volume in kWh** contracted working gas volume per each gas day (in kWh).
  - Working gas volume in kWh or Nm3 contracted working gas volume per each gas day (in Nm3).
  - **CBA %** contract balance account (in percentage). 100% means that level of used working gas volume has reached its maximum.
- Firm capacity
  - Time series (Nomination, Matching, Allocation)
    - Nominated values in kWh original values sent by customer
    - Matched values in kWh matching values received from transmission system operator.
    - Allocated values in kWh amount of gas transferred between transmission system operator and virtual gas storage.
    - **CBA In %** actual level of contract balance account (gas stored in virtual gas storage).
- Interruptible capacity (is active only in case that customer has signed interruptible capacity framework).
  - Time series (Request capacity, Nomination, Matching, Allocation)
    - Nominated values in kWh original values sent by customer
    - Matched values in kWh matching values received from transmission system operator.
    - Allocated values in kWh amount of gas transferred between transmission system operator and virtual gas storage.
    - Requested capacities in kWh interruptible capacities requested on the nomination form.

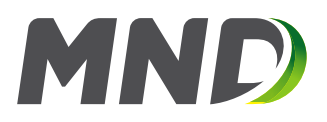

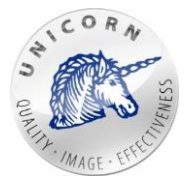

- Intraday interruptible capacity (is active only in case that customer has signed interruptible capacity framework).
  - Time series (Request capacity, Nomination, Matching, Allocation)
    - Nominated values in kWh original values sent by customer
    - Matched values in kWh matching values received from transmission system operator.
    - Allocated values in kWh amount of gas transferred between transmission system operator and virtual gas storage.
    - Requested capacities in kWh intraday interruptible capacities requested on the nomination form.
    - **CBA in %** actual level of contract balance account (gas stored in virtual gas storage).

All time series and their values are displayed in a table mode. Please see chapter "Quick Table 3.5".

| CONTRACT GERMANY (CBA 9)                                                                                                    | 3.1 %)                                                                                       |
|----------------------------------------------------------------------------------------------------|----------------------------------------------------------------------------------------------|
| CONTRACTUAL DATA                                                                                                    | F FIRM CAPACITY                                                                              |
| <ul> <li>&gt; Valid from 3/1/202</li> <li>&gt; Valid to 3/31/202</li> <li>&gt; Terms / conditions for gas day 13.01.202 12:00</li> </ul> | > Time series (Nomination, Matching, Allocation)                                             |
| > Injection capacity kWh<br>> Withdrawal capacity kWh<br>> Working gas volume kWh<br>> Time series (IC, WC, WGV, CBA)                    | INTERRUPTIBLE PART     Time series (Requested capacity, Nomination, Matching,<br>Allocation) |
|                                                                                                    | Time series (Requested capacity, Nomination, Matching,                                       |
|                                                                                                    | Allocation)                                                                                  |

# 3.5 Quick Table

Quick table is used to display and eventually modify values of time series. Time series are displayed in separate columns. Each row contains a value computed using aggregation function.

Following controls may be used in quick table:

- From To range of data cached and displayed in quick table.
- Rows sample for each row in the table (hours, days, weeks ...).
- Aggregation of row values aggregation function used in case that original sample of data stored in time series is different from selected sample. Please see "Rows" option.
- **Export button** exports selected data into xlsx file.

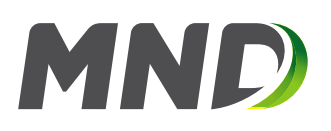

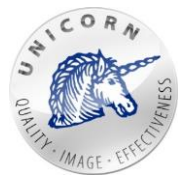

# > FIRM CONTRACTUAL DATA

| Display chart                              |                               |                                |                               |                               |   |
|--------------------------------------------|-------------------------------|--------------------------------|-------------------------------|-------------------------------|---|
| From 12/12/2017                            | 7 6:00 AM 📺 🕐 To              | 12/13/2018 12:00 AM            | nows Hours                    | •                             |   |
| Aggregation of row values Average   Export |                               |                                |                               |                               |   |
| Date and time                              | Injection Capacity<br>[kWh/d] | Withdrawal Capacity<br>[kWh/d] | Working Gas Volume<br>[kWh/d] | Working Gas Volume<br>[Nm3/d] |   |
| 1/12/2018 21 - 22                          | 1,042,000.000                 | -1,503,000.000                 | 2,224,000,000.000             |                               | Í |
| 1/12/2018 22 - 23                          | 1,042,000.000                 | -1,503,000.000                 | 2,224,000,000.000             |                               |   |
| 1/12/2018 23 - 00                          | 1,042,000.000                 | -1,503,000.000                 | 2,224,000,000.000             |                               |   |
| 1/13/2018 00 - 01                          | 1,042,000.000                 | -1,503,000.000                 | 2,224,000,000.000             |                               |   |
| 1/13/2018 01 - 02                          | 1,042,000.000                 | -1,503,000.000                 | 2,224,000,000.000             |                               |   |
| 1/13/2018 02 - 03                          | 1,042,000.000                 | -1,503,000.000                 | 2,224,000,000.000             |                               |   |
| 1/13/2018 03 - 04                          | 1,042,000.000                 | -1,503,000.000                 | 2,224,000,000.000             |                               |   |
| 1/13/2018 04 - 05                          | 1,042,000.000                 | -1,503,000.000                 | 2,224,000,000.000             |                               |   |
| 1/13/2018 05 - 06                          | 1,042,000.000                 | -1,503,000.000                 | 2,224,000,000.000             |                               |   |
| 1/13/2018 06 - 07                          | 1,042,000.000                 | -1,503,000.000                 | 2,224,000,000.000             |                               |   |
| 1/13/2018 07 - 08                          | 1,042,000.000                 | -1,503,000.000                 | 2,224,000,000.000             |                               |   |
| 1/13/2018 08 - 09                          | 1,042,000.000                 | -1,503,000.000                 | 2,224,000,000.000             |                               |   |
| 1/13/2018 09 - 10                          | 1,042,000.000                 | -1,503,000.000                 | 2,224,000,000.000             |                               |   |
| 1/13/2018 10 - 11                          | 1,042,000.000                 | -1,503,000.000                 | 2,224,000,000.000             |                               |   |
|                                            | 4                             |                                |                               |                               |   |

#### Quick table

- **Display chart button** switches the display mode into chart view:
  - o From start date.
  - **Range** range of data projected into chart.
  - **Arrows <>** moves the range of displayed data.
  - **Period** sample of displayed data.
  - Aggregation of values aggregation of values (in each time series separately) base on selected sample.
  - Aggregation of time series aggregation of all values of all time series.
  - **Names of the displayed time series** each time serie may be hidden by clicking on the name of time serie in the legend of the chart.

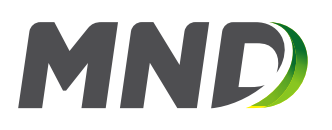

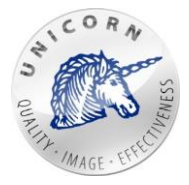

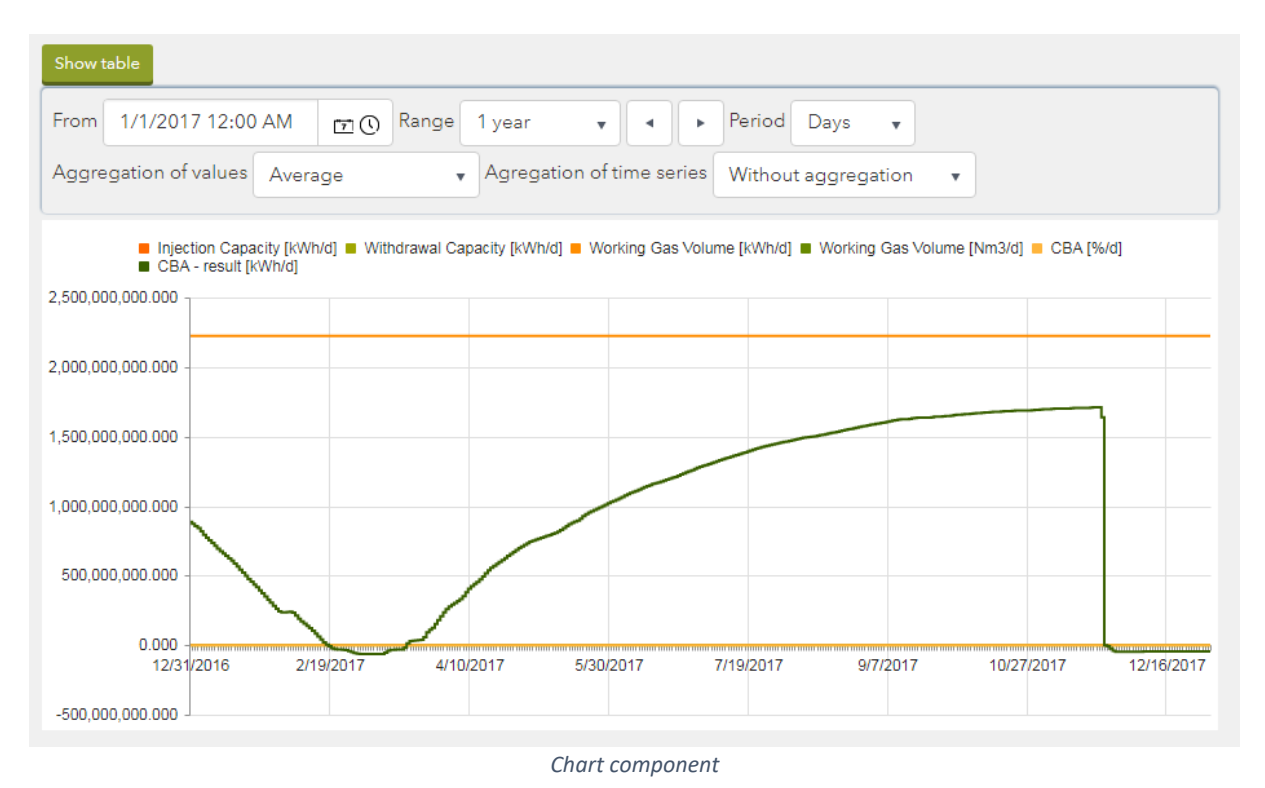

# 3.6 Transfer/lease capacity/gas

Customer may transfer gas or transfer/lease injection capacity, withdrawal capacity and working gas volume on specific gas day. Transfers/leases can be initiated using "Transfer/Lease Capacity/Gas" web page.

| >TRANSFER/LEASE CAPACITY/G                       | AS     |                                       |            |
|--------------------------------------------------|--------|---------------------------------------|------------|
| Select a contract Select contract 🔹              | lagree | e with Terms. <u>View Terms and C</u> | Conditions |
| TRANSFER/LEASE CAPACITY                          |        | TRANSFER GAS                          |            |
| TIME PERIODS <sup>®</sup>                        |        | Day of Gas Transfer                   |            |
| From 12/18/2017 6:00 AM                          | •      | 12/18/2017 6:00 AM                    | 1 🛈        |
| Amount of transferred/leased injection capacity  |        | Amount of transferred gas             |            |
| 0                                                | kWh    | 0                                     | kWh        |
| Amount of transferred/leased withdrawal capacity |        |                                       |            |
| 0                                                | kWh    |                                       |            |
| Amount of transferred/leased WGV                 |        |                                       |            |
| 0                                                | kWh    |                                       |            |
| Type   Transfer  Lease                           |        |                                       |            |
| Transfer capacity                                |        | Transfer gas                          |            |

Screen transfer/lease capacity/gas

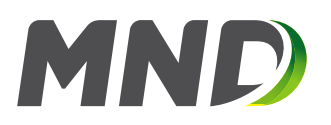

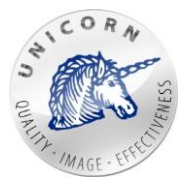

 $\times$ 

# Common part (obligatory for both - gas and capacity transfers):

- Select a contract source contract from which capacities or gas will be transferred.
- I agree with Terms agreement of terms and conditions.

# Transfer / lease capacity (Left part):

- Date From To start date/end date (date represents gas day) of capacity transfer.
- Amount of transferred / leased injection capacity the amount of injection capacity in kWh, which will be transferred/leased to another contract or other customer.
- Amount of transferred / leased withdrawal capacity the amount of withdrawal capacity in kWh, which will be transferred/leased to another contract or other customer.
- Amount of transferred / leased WGV the amount of working gas volume in Nm3, which will be transferred/leased to another contract or other customer.
   Note: customer can transfer / lease one or more types of capacity (working gas volume, injection and withdrawal) within single action.
- Type {Transfer, Lease} determines whether capacities will be transferred or leased.
- **Button Transfer/Lease capacity** submits transfer/lease request to the system and generates Unique ID of the transfer/lease.

# CONFIRMATION

You are creating transfer of capacities with following properties:

| Contract:                                            | Contract 1                               |
|------------------------------------------------------|------------------------------------------|
| Unique ID:                                           | c8742ae6-6acc-42e4-8c1c-<br>dd58d5be5f4d |
| Type:                                                | Transfer                                 |
| From:                                                | 18.12.2017 06:00                         |
| To:                                                  | 21.12.2017 06:00                         |
| Amount of transferred/leased injection<br>capacity:  | 150 000 kWh                              |
| Amount of transferred/leased withdrawal<br>capacity: | 0 kWh                                    |
| Amount of transferred/leased WGV:                    | 0 kWh                                    |

Complete transfer?

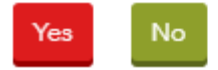

Recapitulation box before submitting transfer / lease

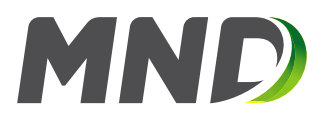

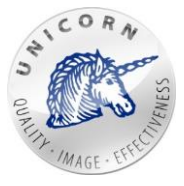

At this stage of capacity transfer/lease the task can be canceled by clicking on "No" button or confirmed by clicking on "Yes" button. In case that task is confirmed the unique ID identifying capacity transfer/lease is generated. User is kindly asked to carefully save generated ID.

CONFIRMATION

Transfer of capacities was completed with following unique ID:

# c8742ae6-6acc-42e4-8c1c-dd58d5be5f4d

PLEASE SAVE FOLLOWING UNIQUE ID!

Ok

Window containing unique key of transfer / lease

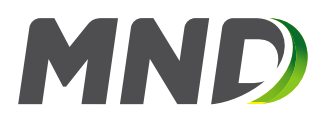

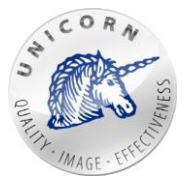

# (Right part) Transfer gas

- Day of Gas Transfer date when specified amount of gas will be transfer from selected contract.
- **Amount of transferred gas** the amount of gas in kWh, which will be transferred from selected contract to other contract or possibly other customer.
- **Button Transfer gas** submits gas transfer to the system and generates Unique ID of gas transfer.

# CONFIRMATION

×

You are creating gas transfer with following parameters.

Contract:Contract 1Unique ID:04049317-68f1-4268-8a28-4bdcaa5f9155Day of Gas Transfer:18.12.2017 06:00Amount of transferred gas:20 000 kWh

Confirm transfer?

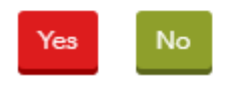

At this stage of gas transfer the task can be canceled by clicking on "No" button or confirmed by clicking on "Yes" button. In case that task is confirmed the unique ID identifying gas transfer is generated. User is kindly asked to carefully save generated ID.

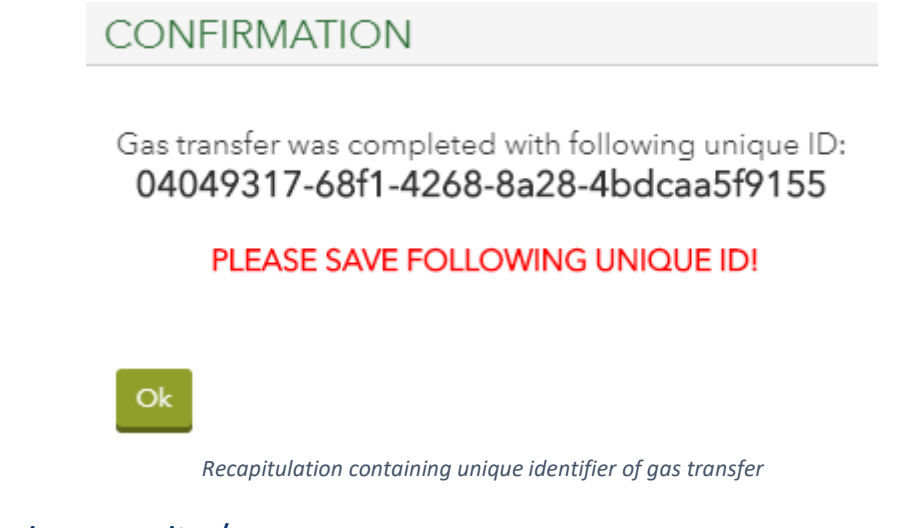

# 3.7 Receive capacity / gas

Unique ID identifying gas/capacity transfer/lease is necessary to receive gas or capacities transferred from other contract or possibly other customer. At first user has to specify

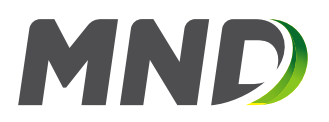

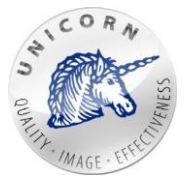

"Unique ID" than select a contract where gas/capacities will be accepted.

| ► RECEIVE CAPACITIES/GAS |   |
|--------------------------|---|
| Unique ID                | Ó |
| Verify Unique ID         |   |

Window for transfer/lease receive

- Unique ID in this field is filled key of transfer / lease that was displayed when you create a transfer/lease. If you are converting capacity / gas from other companies, so it is necessary to ask for the key that company.
- Verify Unique ID button button to verify the validity of the entered key.

By filling unique id and clicking on the "Verify Unique ID" will be required to validate the transfer / transmission. If the validation is successful they will be added following items:

- **Destination contract** contract where accepted gas/capacities will be transferred.
- **Receive capacities / gas to new contract** using this option customers requests from MND to create new contract where capacities will be transferred.
- Unique ID Unique ID identifies gas/capacity transfer/lease.
- I agree with Terms agreement of terms and conditions.
- Verify transfer / lease submits a request to verify and transfer gas/capacities to MND.

# DELIVERY CONFIRMED

×

You are creating gas transfer with following parameters.

Contract:Contract 1Unique ID:91e204c3-6Day of Gas Transfer:31.08.2017 2Amount of transferred gas:40 000 kWh

Contract 1 91e204c3-687b-45b9-8b99-3315f56e8716 31.08.2017 22:00

Confirm transfer?

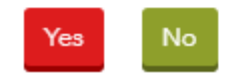

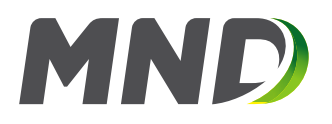

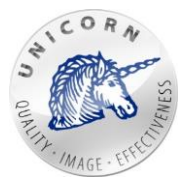

At this stage of gas/capacities acceptation process the task can be canceled by clicking on "No" button or confirmed by clicking on "Yes" button. After the task is confirmed - the sales department of MND Energy Storage will receive an e-mail notification with all gas/capacity transfer parameters and will approve / not approve the transaction. User/Customer will be notified via email as soon as gas/capacities will be transferred.

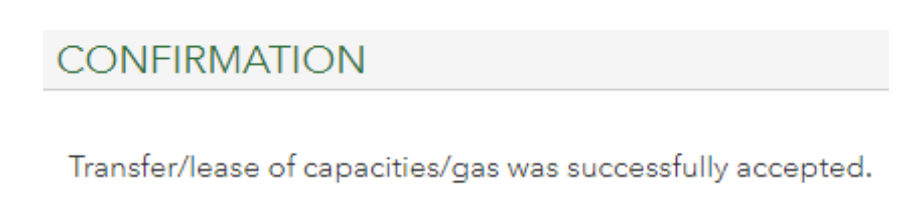

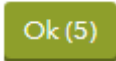

# 3.8 User reports

User may create custom reports and let the system generate them in MS XLSX format periodically (or just once). All generated reports can be downloaded directly from the web portal or sent by the system to the user via email.

"User reports" web page is located in the top menu of web portal.

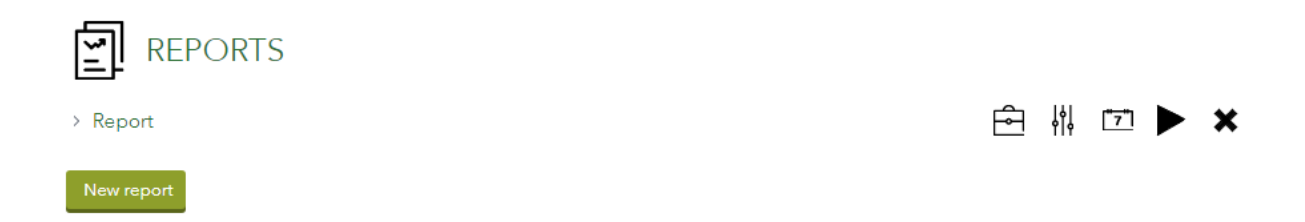

User may create new report template by clicking on "New report" function.

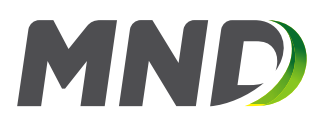

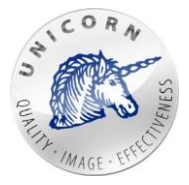

# PARAMETERS

Report name

Description

# COLUMNS

| Selected | columns |
|----------|---------|
|          |         |

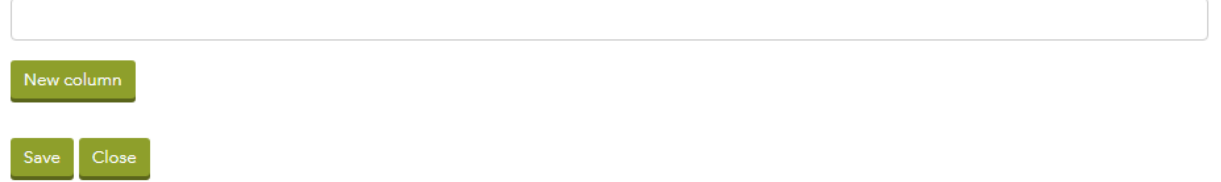

- **Report name** name the report.
- **Description** description of the report used only for customer purposes.
- Selected column set of time series. Values of each time series will be exported in separate column. User may select one or more time series and modify their name exported in the header of report.
  - **Column setup** column setting.

| ₩ x CBA - result [kWh/h]  |             |  |
|---------------------------|-------------|--|
| New column                |             |  |
|                           |             |  |
| COLOIVIN SETUP            |             |  |
| Column name               | Description |  |
| CBA - result [kWh/h]      |             |  |
| Aggregation functions     |             |  |
| Aggregation faileaons (j) |             |  |

- Column name name of the exported column.
- Aggregation functions aggregation function used in case that values are re-sampled into different sample from original (stored in time series).
- **Description** description of the column (not used in the report).
- Save button saves the template.
- Close button cancel all changes and closes the form.

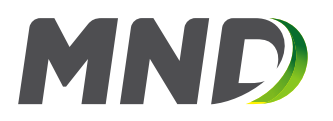

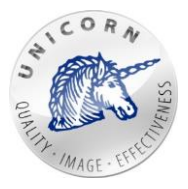

As soon as report definition is saved user is redirected back to the list of reports where user can download, modify or delete any of already existing reports.

• **Folder** (or clicking directly on the name of report) - redirects user to a screen with the list of generated reports.

| LIST OF GENERAL       | ED REPORTS  |            |           |                |   |
|-----------------------|-------------|------------|-----------|----------------|---|
| Generate              | Export from | Export to  | Task name | State          |   |
| 12/13/2017 1:44:05 PM | 11/13/2017  | 12/13/2017 | Report    | OK - Published | Ê |

This screen displays all generated reports, which can be downloaded and saved directly by clicking on the folder icon.

- Generate a report generates a new report from the template. "Play button".
- **Automatic report generation** opens a scheduler where user can setup automatic exports of the report ("Settings button").
- **Settings** redirects a user to the setting of user reports.
- **Calendar** redirects a user to the scheduler to automatically generate reports.

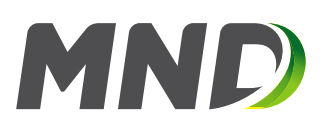

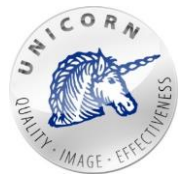

# AUTOMATIC REPORT GENERATION

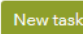

Save Close

# **GENERAL SETTINGS**

| Name of the task         |   |                   |
|--------------------------|---|-------------------|
| Task 2017-12-13-13-45-02 |   |                   |
| ✓ Active                 |   |                   |
| Start date               |   | Sample            |
| 12/13/2017 1:45 PM       | 5 | Days 🔻            |
| Frequency                |   | Export data range |
| Daily                    | • | Actual day 🔻      |

# SEND REPORT TO EMAIL ADDRESS(ES) (OPTIONAL)

| Email addresses 👩 |  |  |  |
|-------------------|--|--|--|
|                   |  |  |  |
| Email body        |  |  |  |
|                   |  |  |  |
|                   |  |  |  |
|                   |  |  |  |
|                   |  |  |  |

- Name of the task unique identifier of the task.
- Active in case that task is active report will be automatically generated.
- Start date the very first date when the report will be generated.
- Sample sample of data in generated report.
- **Frequency** identifies how often the report should be generated.
- Export data range range of data exported in the report (for example 1 year of data range in daily sample will contain 365 values).
- **E-mail address** email address or set of email addresses separated by comma identifying where generated report will be send.
- E-mail body body of the email.
- Save button saves the setup of scheduled task.
- Close button cancels all changes of the scheduled task.
- **Play** generates report immediately.

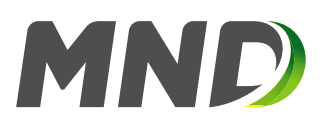

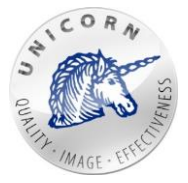

# GENERATE REPORT

# PARAMETERS

Export data range - from 11/13/2017 Export data range - to
12/13/2017

Sample Days

# •

# SEND REPORT TO EMAIL ADDRESS(ES) (OPTIONAL)

Email addresses 🧑

Email body

#### Generate report Close

- Export data range (From To) range of exported data.
- **Sample** sample of exported data (hours, days, weeks ...).
- E-mail address email address or set of email addresses separated by comma
   identifying where the generated report will be send.
- E-mail body body of the email.
- Generate report button generates report immediately.
- Close button closes web page and opens list of reports.

Cross - deletes selected report.

| REPORTS    | Folder icon Calendar icon   |
|------------|-----------------------------|
| > Report   | 白 柑 口 <b>▶ ★</b> Cross icon |
| New report | Settings icon Play icon     |